# 公司变更登记(备案)流程

步骤一:电脑端百度搜索"全程电子化服务平台" 步骤二:登录"全程电子化服务平台"后

登录方式一 个人登录(掌上登记 APP 扫码)

登录方式二 企业登录(法定代表人微信或支付宝扫码)

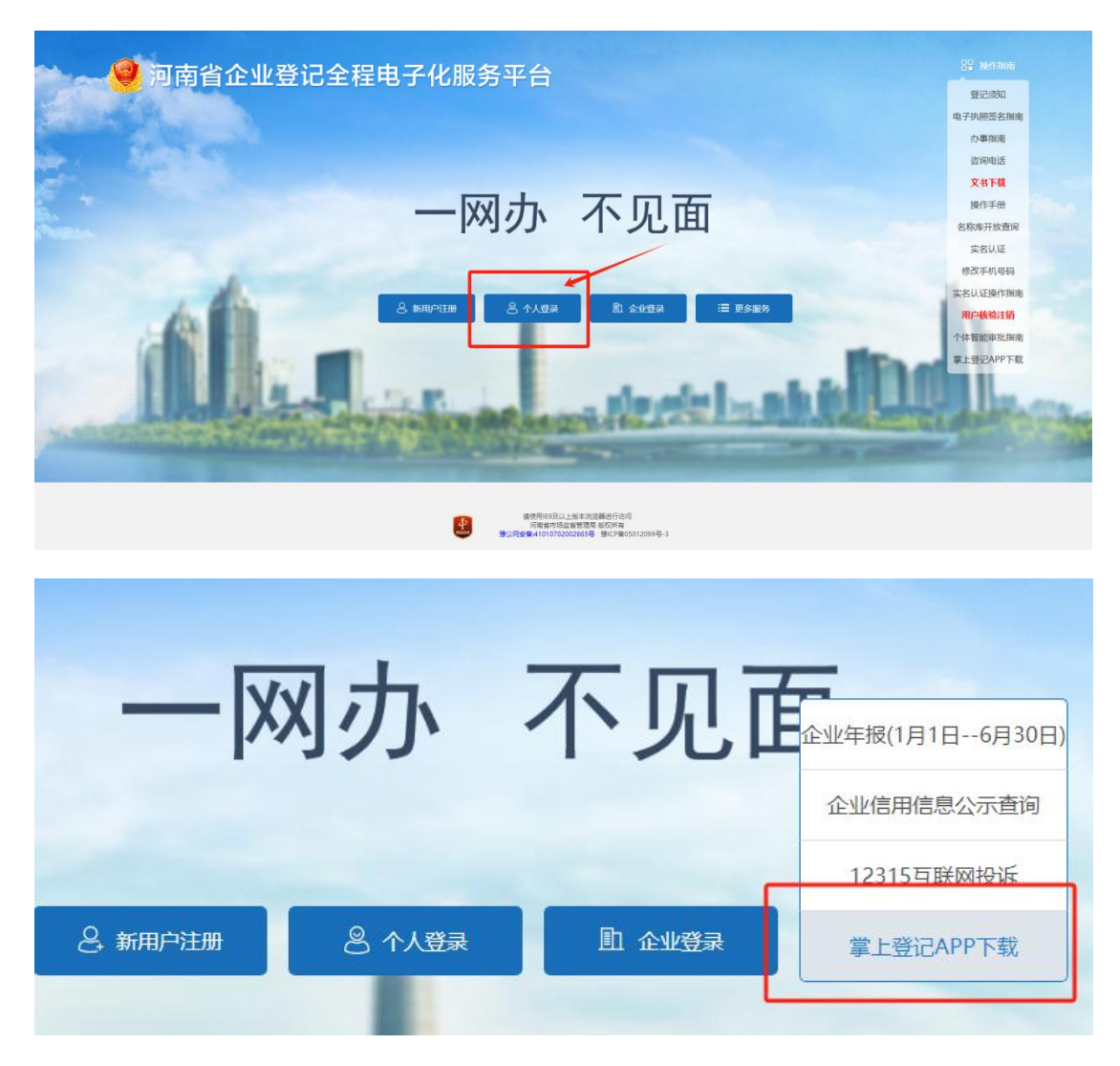

步骤三:点击业务办理中的"变更登记备案"

|               | 业务办理 请勿使用               | 他人的设备终端进      | <b>扶管录或签名,(</b>  | 保护好个人信息安                                 | 全,使用他人设备       | 终端进行登录、各      | 签名将无法提交登证      | 已业务!           | -        | -            |
|---------------|-------------------------|---------------|------------------|------------------------------------------|----------------|---------------|----------------|----------------|----------|--------------|
| 劇 业务办理        | *                       | Ľ.            |                  |                                          | Ľ.             | [2]           | E .            |                |          |              |
| 10. 已办业务      | 经营主体开办一件<br>事           | 经营主体变更一件<br>事 | 经营主体注销一件<br>事    | 设立登记                                     | 安更登记 (备案)      | 名称自主申报        | 名称目主申报(支<br>更) | 股权出质设立登记       | 股权出质变更登记 | 股权出质注销登记     |
| ■ 绑定企业        | ≡6                      | 6             | C.               | [≞]                                      | Ð              | \$            | <b>.</b>       | S.             | 8        |              |
| • 相关业务        | 般权出质设立服装                | 股权出质变更激转      | 股权出质注销撤销         | 名称调整                                     | 注销便利化          | 服务评价<br>(好禁评) | 外南信息初始报告       | 外商信息支更振告       | 执照遗失公告及补 | 名称转让信息填报     |
| ★ 用户信息维护      |                         |               | <b>r</b> #1      |                                          |                |               | -              | -              | -        |              |
| <b>E</b> 注销用户 | $\overline{\mathbf{O}}$ | 数量            | Là               | CB                                       | OPEN           | U.            | Ψø             | U.             | 2        | L <u>E</u> ø |
|               | 45% 计扩入 18.45% 利用       | <b>电汇单</b> 度  | 分司和农专者并。<br>分立公告 | 公司風少任用資本<br>公告                           | 市場主体验止都业<br>公告 | 加快的資源會產       | 更更             | 720時度前來配土<br>第 | 计参数记     | 發正公告         |
|               | 业务办理流程                  |               |                  |                                          |                |               |                |                |          |              |
|               |                         |               |                  | 10 11 11 11 11 11 11 11 11 11 11 11 11 1 | , <sup>2</sup> |               |                |                |          |              |

步骤四: 绑定企业信息

| 全程电子     | 化服务平台             |         |    |       |     |
|----------|-------------------|---------|----|-------|-----|
| ē更(备案)登记 | 选择/绑定企业           |         |    | ×a    | 十新办 |
|          |                   |         | 选择 | 译商事主体 |     |
|          | 企业名称:             |         |    |       |     |
|          | → * 注册号/统一社会信用代码: |         |    |       |     |
|          | * 法定代表人姓名:        |         |    |       |     |
|          | * 法定代表人身份证号:      |         |    |       |     |
|          | 保                 | 存    关闭 |    |       |     |
|          |                   |         |    |       |     |
|          |                   |         |    | - 10  |     |
|          |                   |         |    |       |     |

步骤五:勾选相应的变更或备案事项

提示:

章程备案(旧章程作废,启用新章程,可自行上传也可系统自动生成) 章程修正案备案(在原章程基础上修改填写,只能自行编辑后手动上传)

| 变更事项 |                                                                                        | 取消全选                                                                                        |
|------|----------------------------------------------------------------------------------------|---------------------------------------------------------------------------------------------|
|      | <ul> <li>企业名称变更</li> <li>法定代表人(含委派代表)变更</li> <li>详细企业类型变更</li> <li>前置许可信息变更</li> </ul> | <ul> <li>□ 住所变更</li> <li>□ 注册资本变更</li> <li>□ 经营范围变更</li> <li>□ 股东名录变更</li> </ul>            |
| 备案事项 |                                                                                        | 取消全选                                                                                        |
|      | <ul> <li>         营业期限止备案         <ul> <li></li></ul></li></ul>                        | <ul> <li>□ 联络员备案</li> <li>□ 管理人员(合伙企业投资人)备案</li> <li>□ 章程修正案备案</li> <li>□ 证照分离备案</li> </ul> |

## (一)经营范围变更: 勾经营范围变更+章程备案

#### 提示:

1、注意经营范围第一项要与企业名称中的行业保持一致

2、红色及橘色经营范围需返回变更页勾选"证照分离"或"多证合一"3、如果管理人员中仍然有执行董事职务,还需勾选管理人员变更,将执行董事变更为董事)

| 变更事项 |                    | 取消全选              |
|------|--------------------|-------------------|
|      | □ 企业名称变更           | □ 住所变更            |
|      | □ 法定代表人 (含委派代表) 变更 | □ 注册资本 (万元) 变更    |
|      | □ 详细企业类型变更         | ☑ 经营范围变更          |
|      | □ 前置许可信息变更         | □ 股东名录变更          |
| 备案事项 |                    | 取消全选              |
|      | □ 营业期限止备案          | □ 联络员备案           |
|      | 🗆 实收资本 (万元) 备案     | ☑ 管理人员(合伙企业投资人)备案 |
|      | ☑ 章程备案             | □ 章程修正案备案         |
|      | ☑ 多证合一备案           | ☑ 证照分离备案          |

| 主题模式推荐 全部              |   | 已选择经营范围 清雪                                             |
|------------------------|---|--------------------------------------------------------|
| 请输入关键词检索               | Q | 点击已选择区域的经营范围可以在光标处进行选择插入、删除操作,也可导<br>对点击的经营范围进行拖拽改变顺序。 |
| 一 批发和零售业               | - | A CONTRACTOR OF A CONTRACTOR                           |
| 一 批发业                  |   |                                                        |
| ▲ 合品結告 清真食品经营 宗教场所用品销售 |   | 健康谷间脉旁(不苦诊疗脉旁);                                        |
|                        |   | 信息咨询服务(不含许可类信息咨询服务);会议及展览服务;                           |
| 药品批发农作物种子进出口成品油批发      |   | 市场营销策划;企业形象策划;销售代理;国内贸易代理;                             |
| 水产苗种进出口 药品进出口 草种进出口    |   | 保健食品生产;生活美容服务;互联网信息服务;药品互联网信息服务;                       |
| 出版物进口 食用菌菌种进出口 弩进口     |   | 医疗器域互联网信息服务;互联网销售(除销售需要许可的商品);                         |
|                        |   | 食品互联网销售(仅销售预包装食品);食品互联网销售;酒类经营;                        |
| 新化学物质进口有毒化学品进出口        |   | 食品销售;药品批发                                              |
|                        | 4 |                                                        |

(二) 住所变更: 勾选住所变更+章程备案

提示:

自贸区地址的表述为:

河南自贸试验区郑州片区(郑东) xxx 路 xxx 号 xxx 楼 xxx 室 河南自贸试验区郑州片区(经开) xxx 路 xxx 号 xxx 楼 xxx 室 如果管理人员中仍然有执行董事职务,还需勾选管理人员变更,将执行董 事变更为董事)

(三)管理人员变更:勾选管理人员

提示:

1、如果管理人员中仍然有执行董事职务,需将执行董事变更为董事,还需 勾选章程备案。

2、董事、监事一般由股东任命或股东会选举产生,财务负责人、经理由董 事(董事会)聘任产生。

(四)法定代表人变更: 勾选法定代表人+管理人员

提示:

1、如果管理人员中仍然有执行董事职务,需将执行董事变更为董事,还需 勾选章程备案。

2、法定代表人只能由董事或经理担任。

| 1. 变更(备案)… > 2. 变更(备案)                                     | ) 2. 人员信息 ) 4. 章                     | 程及决议 🔷 5.             | siia- > ( | 6. 备室变更申请<br>/ | 〉 7. 证照分离 | $\geq$ | 8. 补充信 |
|------------------------------------------------------------|--------------------------------------|-----------------------|-----------|----------------|-----------|--------|--------|
| 请认真填写相关人员基本信息及联系方式                                         | , 并保证信息的真实性! 请勿使用他人的                 | 的设备终端进行登录或签           | 名,做好个人信息安 | 全防护措施! 使用作     | 也人设备进行登录、 | 签名将无法  | 是交登记。  |
| 管理人员                                                       |                                      |                       |           |                |           |        | 新增     |
| 公司根据情况选择是否设立董事会、是                                          | 否设立监事会                               |                       |           |                |           |        |        |
| <ul> <li>● 不设董事会,仅设立董事1人</li> <li>● 不设监事会/审计委员会</li> </ul> | ○ 设立董事会,董事成员大于3人<br>设立监事会,监事成员至少3人,其 | , 其中董事长1人<br>中监事会主席1人 | ○ 设立审计委员会 | 全, 审计委员会成      | 员至少1人     |        |        |
| 2 职务:董事                                                    | <b>暨</b> 证件号码: 412824*******6        | 23                    |           |                | 🛛 修改      | 0      | 除      |
| 2 职务:监事                                                    | 🎦 证件号码: 412824*******6               | 71                    |           |                | 🖉 修改      | 1      | 除      |
| 管理人员变更记录                                                   | 1073                                 |                       |           |                |           |        | 新增     |
| ■ 開後遊头時受史情元承加注意以含免却<br>○ 即务:执行董事兼总经理                       | SLAX<br>王 任职/免职:免职                   | ă                     | 任免机构: 股东会 | (股东)           | 🖉 修改      | ₫ #    | 豚      |
| 2 职务: 董事                                                   | 🖪 任职/免职: 任职                          | ă                     | 任免机构: 股东会 | (股东)           | 🖉 修改      | 1      | 除      |
| 财务负责人                                                      |                                      |                       |           |                |           |        |        |
| ▲ 职务:财务负责人                                                 | SE 证件号码:                             |                       |           |                | ☑ 修改      |        | 除      |
| 委托代理人                                                      |                                      |                       |           |                |           |        |        |
| <ul> <li>. 委托代理人</li> </ul>                                | 🕒 证件号码:·                             |                       |           |                | ☑ 修改      |        |        |

(五) 注册资本变更: 勾选注册资本+股东名录+章程备案

提示:

如果管理人员中仍然有执行董事职务 还需勾选管理人员变更,将执行董事 变更为董事

减少注册资本操作流程请扫右边二维码码查看(先公示,后变更)

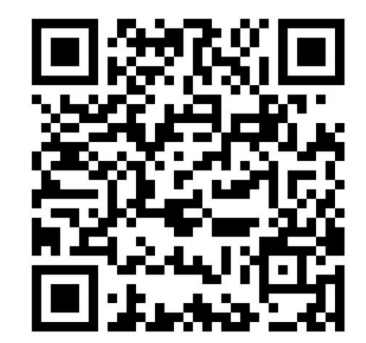

(六) 企业名称变更: 勾选企业名称变更+章程备案

提示:

名称自主申报(变更)提交的名称由系统自动审核通过,最终是否可以使 用以人工审核意见为准

| 变更事项     |                                    | 取消全选 全选           |
|----------|------------------------------------|-------------------|
|          | 🗹 企业名称变更                           | □ 住所变更            |
|          | □ 法定代表人 (含委派代表) 变更                 | □ 注册资本变更          |
|          | □ 详细企业类型变更                         | □ 经营范围变更          |
|          | □ 前置许可信息变更                         | □ 股东名录变更          |
| 备案事项     |                                    | 取消全选 全选           |
|          | □ 营业期限止备案                          | □ 联络员备案           |
|          | □ 实收资本备案                           | □ 管理人员(合伙企业投资人)备案 |
|          | ☑ 章程备案                             | □ 章程修正案备案         |
|          | □ 多证合一备案                           | □ 证照分离备案          |
| . 变更(备案) | 2. 交更(备案) 3. 人员信息 4. 章程及决议 3. 人员信息 | 5. 补充信息 6. 上传材料 🔪 |
|          |                                    |                   |
|          | <b>企业名称</b> 变更: 〕                  | 请选择               |
|          |                                    |                   |

### (七)**股东变更:**勾选股东名录+章程

提示:

1、股东(成员)信息中录入变更后的全体股东信息(先删除后新增),变 更后所有股东出资相加总额等于注册资本

2、如果是自然人股东转出股权,则需要上传税务部门开具的完税情况表

3、注意企业类型的变更(例如股东数量由一变多、多变一的情况)

| 1. 办理进度 2.  | 变更 (备案) 🔰 3. 人员信息     | 统一社会信用代码: 5<br>4. 章程及决议 5. 上传材料 6. 电子文档 |                  |
|-------------|-----------------------|-----------------------------------------|------------------|
| 从真填写相关人员基本信 | 息及联系方式,并保证信息的真实性!     | 青勿使用他人的设备终端进行登录或签名,做好个人信息安全防护措施!便       | 用他人设备进行登录、签名将无法提 |
| 股东(成员)信息    |                       |                                         |                  |
| 2 股东        | <b>国</b> 证件 (照) 号码: 4 | 👗 认缴出资额(万元) 👘 (币种:人民币)                  | 同 查香             |
|             | 🔚 证件 (照) 号码:          | 👗 认缴出资额(万元): (币种:人民币)                   | 副 查看             |
| 股东变更记录      |                       |                                         |                  |
| 股东变动记录顶部提示  |                       |                                         |                  |
| 本:計選用· 股权结计 | 支付方式: 货币              | 变动注册资本数额(万元).                           | 园 查看             |

步骤六:自动合成决议及章程

|                | * 决议        | 合成方式: 💿 自动合成 🔾 手动上传 |               |  |
|----------------|-------------|---------------------|---------------|--|
|                | * 章程        | 合成方式: 💿 自动合成 🔾 手动上传 |               |  |
| 章程或决议信息录入      |             |                     |               |  |
| *股东会召开时间:      | 2024年09月11日 | * 股东会通知方式:          | □头 ∨          |  |
| *股东会召开地点:      | 本公司办公室      | * 当前股东会次数:          | 2             |  |
| *股东实到所占百分比(%): | 100         | *股东表决通过百分比(%):      | 100           |  |
| *股东表决反对百分比(%): | 0           | *股东表决弃权百分比(%):      | 0             |  |
| * 主章程签字时间:     | 2024年09月11日 | *财务负责人任职时间:         | 2024年09月11日 🛅 |  |

| ② 变更(备案) > 3. 人员信息 > 4. 章程及决议 >          | 5. 多证合一 6. 备案变更申   | 请 🔪 7.证照分离 🔪    | 8. 补充信息 |
|------------------------------------------|--------------------|-----------------|---------|
| 上传材料涉及: 1.其他材料、2.破产裁定、3.家庭关系证明、4.网络经营场所件 | 更用证明、5.法律、行政法规和国务院 | 决定规定备案事项必须报经批准的 | 提交有关的批准 |
| 需要上传的材料                                  | 状态                 |                 | 操作      |
| 申请登记的经营范围中需要提交有关的批准文件或者许可证书复印件或许可证明      | 未上传                | <u>土</u> 上传     |         |
| 国务院证券监督管理机构的核准文件                         | 未上传                | 1上传             |         |
| 关于修改公司章程的决议、决定                           | 未上传                | 1上传             |         |
| 变更经营范围需要提交有关的批准文件或者许可证书复印件               | 未上传                | 1 上传            |         |
| 营业执照正副本                                  | 已上传 2个文件           | 1 继续上传 同 查看     | 前 删除    |
| 身份证 (需上传)                                | 已上传                | 1 重新上传 园 查看     | 前 删除    |
| 计分证 (需上传)                                | 已上传                | 1. 重新上传 园 查看    | 前 删除    |
| 其它上传材料                                   | 未上传                | 1上传             |         |

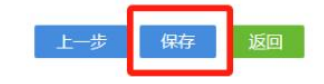

#### 提示:

如果系统生成,则无需重复上传决议、章程 前几项材料如果不涉及则无需上传 营业执照正本及副本都需横向满屏清晰上传 管理人员身份证也需横向满屏清晰上传

步骤七:签名提交等待审核

点立即签名

自然人签名:掌上登记 app 扫码 公司签名(电子营业执照):该公司法定代表人手机微信或支付宝扫码 实名认证:打开签名人支付宝搜"登记注册身份验证"小程序 所有人签完后点同步信息,提交按钮变为红色点击提交

| 当前位置: 变更登记 (备案) | 编一社会信用代码:                                                                                                    |                                                                                                    |
|-----------------|----------------------------------------------------------------------------------------------------|----------------------------------------------------------------------------------------------------|
|                 | ③ 3.人员信息 4.章程及决议 5.多证合一 6.备至变更申请 7.证照分离 8.补充信息                                                                                                    | 9.上传树料 🔀 10.电子文档                                                                                                    |
|                 | Winter         別駅秋:           (一) 选举和更操意本、监本,法定有关董本、监本的纵侧事项,           (二) 取误批准集命的很厉。           (二) 取误批准集命的很厉。           (二) 取误批准集命的我们,           (二) 取误批准集命的我们,           (二) 取误批准集命的我们,           (二) 取误批准集命的我们,           (二) 取误批准集命的我们,           (二) 取误批准集命的我们,           (二) 取误批准集命的我们,           (二) 取误批准集命的我们,           (二) 取误批准集命的我们,           (二) 取误批准集命的我们,           (二) 取误批准集命的我们,           (二) 取得了,           (二) 取得了,           (二) 取得了,           (二) 取得了,           (二) 取得了,           (二) 取得了,           (五) 取得了,           (二) 取得了,           (二) 取得了,           (二) 取得了,           (二) 取得了,           (二) 取得了,           (二) 取得了,           (二) 加速,           (二) 加速,           (二) 加速,           (二) 加速,           (二) 加速,           (二) 加速,           (二) 加速,           (二) 加速,           (二) 加速,           (二) 加速,           (二) 加速,           (二) 加速,           (二) 加速,           (二) 加速,           (二) 加速, | <ul> <li>● CONTRA</li> <li>● 公式用品 (地方) 中美市</li> <li>② 東京、東京、市谷市区/人名登</li> <li>● 古町 (山谷市谷) 八本区</li> <li>● 古町(山谷市谷) (本)</li> <li>● 古田六年</li> <li>● 古田六年</li> </ul> |
|                 | 名法名信息或者认证信息未及时更新、请自由 (同時現象)           文明記名は第           文明記名は第           文明記名は第           文明記名は第           文明記名は第           文明記名は第           文明記名は第           文明記名は第           文明記名は第           文明記名           文明記名           文明語名           文明語名           文明語名           文明語名           文明語名           文明語名           文明語名           文明語名           文明語名           文明語名           文明語名           文明語名           文明語名           文明語名           文明書名           文明書名           文明書名           文明書名           文明書名           文明書名           文明書名           文明書名           文明書名           文明書名           文明書名           文明書           文明書           文明書           文明書           文明書           文明書           文明書           文明書           文明書           文明書           文明書           文明書                                                                                                    |                                                                                                    |

步骤八:查看审核意见及领取营业执照

1、审核未通过

请按照审核老师意见在原流程处修改,修改后提交,提交成功后,在全程 电子化平台登录查询信息。

2、审核通过后

领取执照需要材料: ①法定代表人领取:

携带身份证及原营业执照正副本

②委托人领取:

携带委托人身份证及复印件(大厅可以复印)

准予变更登记(备案)通知书(线上打印)

归档登记表(线上打印)

原营业执照正副本

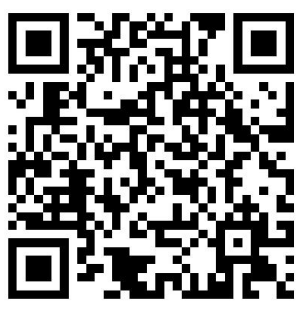

授权委托书

授权委托书加盖公章(扫描右侧二维码下载或到大厅领取) 如果变更内容不涉及营业执照照面信息变更则无需领取新的营业执照。 领取营业执照地址(河南自贸试验区郑州片区综合服务中心)及咨询电话 联系地址:郑州市金水东路 85 号河南自贸大厦1楼(北门) 咨询电话: 0371-67888330/67880630/67880631